# Table des matières :

| <u>Table des matières :</u>      | 1  |
|----------------------------------|----|
| <u>Semaine 4 &amp; 5 :</u>       | 2  |
| Installation d'un Serveur mail : | 2  |
| Installation d'un DNS local :    |    |
| Installation de Postfix :        | 6  |
| Installation de RainLoop :       | 21 |

# <u>Semaine 4 & 5 :</u>

Mise en pause de Centreon avec la mise en place de service pouvant superviser des serveurs.

Ajout d'une nouvelle tâche qui est l'installation d'un serveur de messagerie sous Debian 8.0.

La machine virtuel sera crée dans l'environnement virtuel Proxmox.

La semaine 4 a commencé par la recherche d'information sur le type de serveur de messagerie, la recherche de différente procédure d'installation.

Procédures utilisés :

- Pour mettre le DNS local :
  - o http://powtos.fr/1003-mise-en-place-bind9-debian-7/
- Installer postfix
  - o <u>http://www.tictech.info/post/mail\_postfixadmin</u>

2eme procedure d'installation d'une autre façon :

http://olange.developpez.com/articles/debian/installation-serveur-dedie/

# Installation d'un Serveur mail :

## http://www.tictech.info/post/mail\_intro

Ne pas oublier que les paramètres de la machine sont réglés comme ci-dessous au niveau des DNS

| Hostname   | softmessagerie  |
|------------|-----------------|
| DNS domain | softmedia.local |
| DNS server | 192.168.1.100   |

On commence par faire une mise à jour du serveur. (S'il y a un problème au niveau des miroirs, il suffit de mettre les dns de google dans le dossier resolv.conf nameserver 8.8.8.8)

root@softmessagerie:~# apt-get update

root@softmessagerie:~# apt-get upgrade

Nous installons les paquets nécessaires au bon fonctionnement de Bind, ainsi que différents outils qui nous permettrons de vérifier notre configuration :

apt-get install bind9 bind9utils bind9-doc dnsutils

# Installation d'un DNS local :

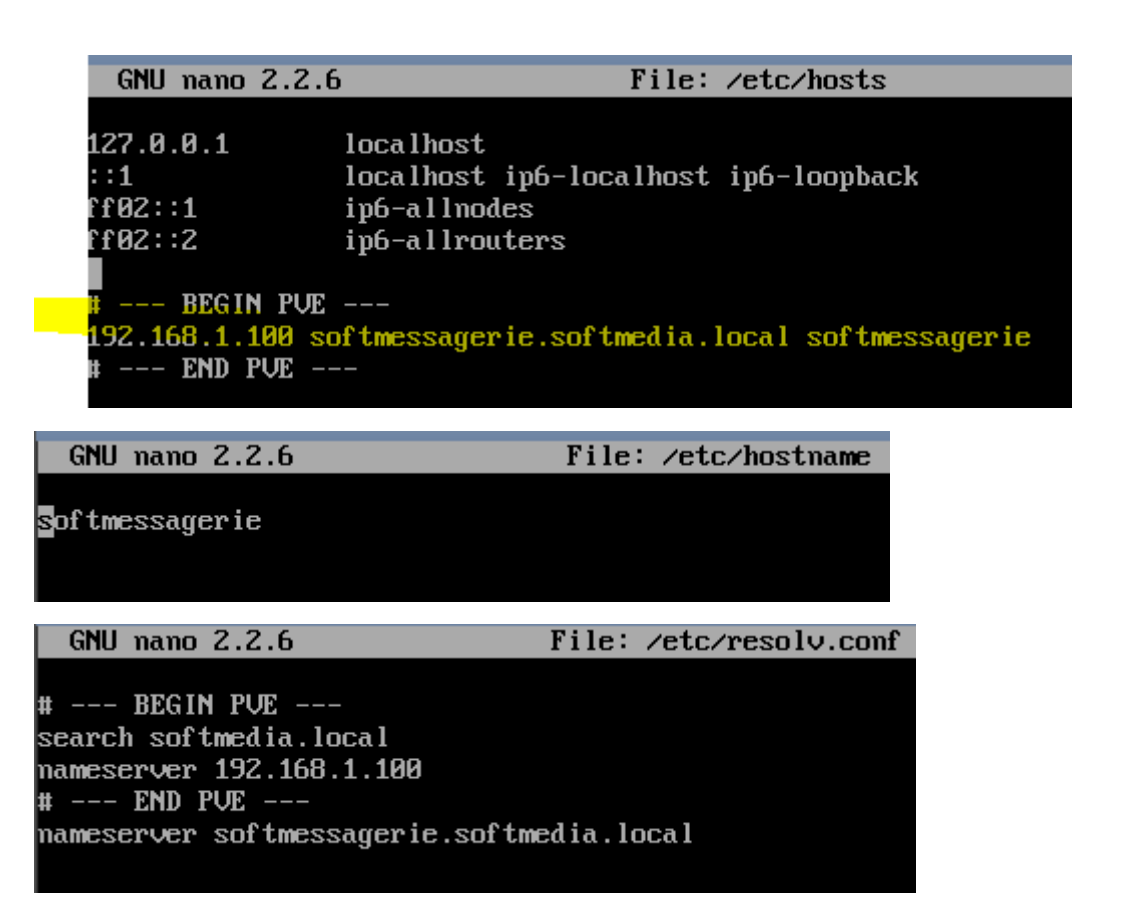

**Configuration DNS** 

Zone direct

### GNU nano 2.2.6 File: /etc/bind/for.softmedia.local

; BIND data file for forward.softmedia.local zone ; \$TTL 604800 @ IN SDA softmessagerie.softmedia.local. root.softmedia.local. ( 2 ; Serial 604800 ; Refresh 86400 ; Retry 2419200 ; Expire 604800 ) ; Negative Cache TTL ; @ IN NS softmessagerie.softmedia.local. @ IN A 192.168.1.100 softmessagerie IN A 192.168.1.100

Zone indirect

GNU nano 2.2.6

File: /etc/bind/rev.softmedia.local

; BIND reverse data file for rev.softmedia.local ; \$TTL 604800 @ IN SDA softmessagerie.softmedia.local. root.softmedia.local. ( § ; Serial 604800 ; Refresh 86400 ; Retry 2419200 ; Expire 604800 ) ; Negative cache TTL ; @ IN NS softmessagerie. @ IN A 192.168.1.100 100 IN PTR softmessagerie.softmedia.local ; le chiffre 100 correspond a l'ip du serveur

```
GNU nano 2.2.6 File: /etc/bind/named.conf.local

//

// Do any local configuration here

//

// Consider adding the 1918 zones here, if they are not used in your

// organization

//include "/etc/bind/zones.rfc1918";

zone "softmedia.local" {

type master;

file "/etc/bind/for.softmedia.local";

};

zone "1.168.192.in-addr.arpa" {

type master;

file "/etc/bind/rev.softmedia.local";

};
```

root@softmessagerie:~# /etc/init.d/bind9 restart

Si vous avez des erreurs au démarrage, suffit de consulter de fichier log suivant (pour voir son erreur) :

```
root@softmessagerie:~# tail -f /var/log/syslog
```

Vérifications des zones

```
root@softmessagerie:~# named-checkzone softmedia.local /etc/bind/for.softmedia.local
zone softmedia.local/IN: loaded serial 2
OK
root@softmessagerie:~# named-checkzone softmedia.local /etc/bind/rev.softmedia.local
zone softmedia.local/IN: loaded serial 3
OK
```

Enregistrement MX :

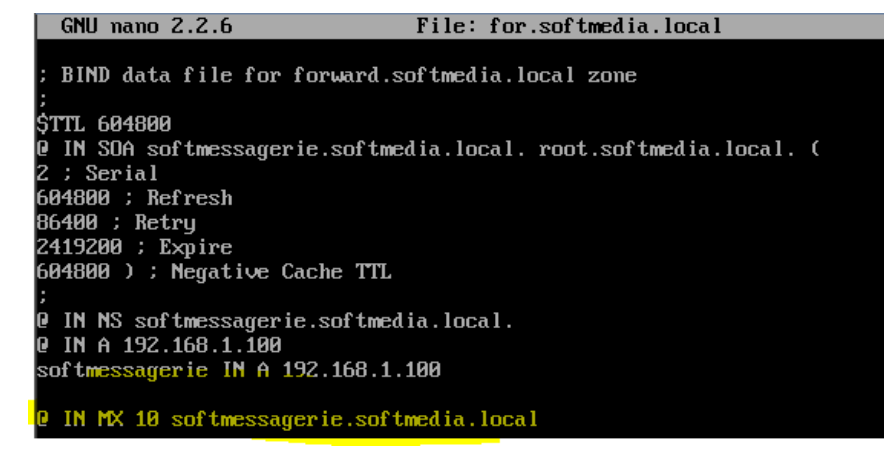

@ IN MX 10 softmessagerie.softmedia.local
@ IN MX 10 192.168.1.100

## Installation de Postfix :

On supprime les paquets inutiles :

root@softmessagerie:~# apt-get --purge remove exim4 exim4-base exim4-config exim4-daemon-ligh t

On installa apache, php et mysql

On choisi le mot de passe de mysql :

| Package configuration                                                                                                    |
|----------------------------------------------------------------------------------------------------|
|                                                                                                    |
|                                                                                                    |
| Configuring mysql-server-5.5<br>While not mandatory, it is highly recommended that you set a password for the MySQL<br>administrative "root" user. |
| If this field is left blank, the password will not be changed.                                                                                     |
| New password for the MySQL "root" user:                                                                                                    |
| ******                                                                                                    |
| <0k>                                                                                                    |
|                                                                                                    |
|                                                                                                    |
|                                                                                                    |

On installe ensuite phpmyadmin

root@softmessagerie:~# apt-get install phpmyadmin

On sélectionne apache avec la barre d'espace du clavier (ne pas utiliser la touche entrer)

| Configuring abarrindia                                                                                                    |
|----------------------------------------------------------------------------------------------------|
| Please choose the web server that should be automatically configured to run phpMyAdmin.                                                                                                    |
| Web server to reconfigure automatically:                                                                                                    |
| [X] apache2<br>[] lighttpd                                                                                                    |
| <0k>                                                                                                    |
|                                                                                                    |
| Configuring phpmyadmin                                                                                                    |
| The phpmyadmin package must have a database installed and configured before it can be used. This can be optionally handled with dbconfig-common.                                                                                                    |
| If you are an advanced database administrator and know that you want to perform this configuration manually, or if your database has already been installed and configured, you should refuse this option. Details on what needs to be done should most likely be provided in /usr/share/doc/phpmyadmin. |
| Otherwise, you should probably choose this option.                                                                                                    |
| Configure database for phpmyadmin with dbconfig-common?                                                                                                    |
| <yes> <no></no></yes>                                                                                                    |
|                                                                                                    |

root@softmessagerie:~# apt-get install postfix postfix-mysql libsasl2-modules sasl2-bin

Apres on accède a la configuration de postfix ou on doit choisir « site internet » a la 1<sup>er</sup> question. Lors de ma 1<sup>er</sup> installation, je n'ai pas accédée directement a la page, j'ai du alors réinstaller le service avec les commande suivante :

# apt-get remove --purge postfix postfix-mysql

# apt-get update

# apt-get install postfix postfix-mysql

Après avoir réglé ce problème, on accède a la configuration de postfix ou il faut choisir « site internet »

| Postfix Com<br>The "mail name" is the domain name used to<br>domain name. This includes mail to and from<br>send out mail from root@example.org unless | figuration                               |
|----------------------------------------------------------------------------------------------------|------------------------------------------|
| This name will also be used by other progra<br>qualified domain name (FQDN).                                                                           | ms. It should be the single, fully       |
| Thus, if a mail address on the local host i this option would be example.org.                                                                          | s foo@example.org, the correct value for |
| System mail name:                                                                                                    |                                          |
| softmedia.local                                                                                                    |                                          |
| <0k>                                                                                                    | <cancel></cancel>                        |
|                                                                                                    |                                          |

On installe maintenant postfix admin

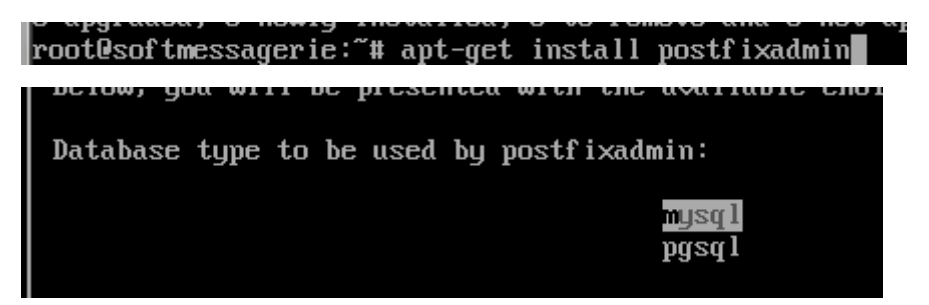

Installation de Dovecot :

| root@softmessagerie:~# apt-get | install | dovecot-mysql | dovecot-pop3d | dovecot-imapd | dovecot-mana |
|--------------------------------|---------|---------------|---------------|---------------|--------------|
| gesieved                       |         |               |               |               |              |

Activation de saslauthd suite a une erreur dans l'installation (voir fichier /etc/default/saslauthd)

```
update-rc.d: warning: saslauthd stop runlevel arguments (0 1 6) do not match
LSB Default-Stop values (1) To enable saslauthd, edit /etc/default/saslauth
d and set START=yes ... (warning).
```

# Should saslauthd run automatically on startup? (default: no) START=<mark>yes</mark>

Il suffit de redémarrer le service pour qu'il soit prit en compte.

```
root@softmessagerie:~# service saslauthd start
Starting SASL Authentication Daemon: saslauthd.
```

Création de la base de données :

Il suffit d'aller sur phpmyadmin a l'adresse suivante : ( http://adresseipserveur/phpmyadmin)

Il faut maintenant crée son utilisateur, pour cela, il faut aller dans l'onglet utilisateur, ajouter une utilisateur qu'on nomme « mailuser », le client est localhost, ne pas oublier de lui attribuer les privilèges « donnée – select »

| 🗊 Bases de données 🔲 SQL 🔩 État 🐖 Utilisateurs 🐺 Exporter                                                                                                    |
|----------------------------------------------------------------------------------------------------|
|                                                                                                    |
| Ajouter un utilisateur                                                                                                    |
|                                                                                                    |
| Information pour la connexion                                                                                                    |
| Nom d'utilisateur : Entrez une valeur: 🗹 mailuser                                                                                                    |
| Client Local Iccalhost                                                                                                    |
| Mot de passe : Entrez une valeur:                                                                                                    |
| Entrer à nouveau :                                                                                                    |
| Générer un mot de passe: Générer                                                                                                    |
| Base de données pour cet utilisateur                                                                                                    |
| <ul> <li>☐ Créer une base portant son nom et donner à cet utilisateur tous les privilèges sur o</li> <li>☐ Donner les privilèges passepartout (utilisateur\_%).</li> </ul> |
| Privilèges globaux   Tout cocher                                                                                                    |
| Veuillez noter que les noms de privilèges sont exprimés en anglais.                                                                                                    |
| Données Structure Admini-                                                                                                    |
| ✓ SELECT     □ CREATE     □ GRAN       □ INSERT     □ ALTER     □ SUPEI                                                                                                    |

Ensuite on fait exécuter, on peut voir qu'il est bien crée

mailuser localhost Oui SELECT

Non 🛛 & Changer les privilèges 🜉 Exporter

Maintenant, on va créer l'utilisateur vmail qui aura pour but de gérer les emails :

| root@softmessagerie:~# | groupadd -g  | 5000 vmail  |            |               |    |
|------------------------|--------------|-------------|------------|---------------|----|
| root@softmessagerie:~# | _ useradd -g | gvmail −u ¦ | 5000 vmail | -d /var/vmail | -m |

#### Préparer les certificats :

root@softmessagerie:~# openssl req -new -x509 -days 3650 -nodes -newkey rsa:4096 -out /etc/ss l/certs/mailserver.pem -keyout /etc/ssl/private/mailserver.pem

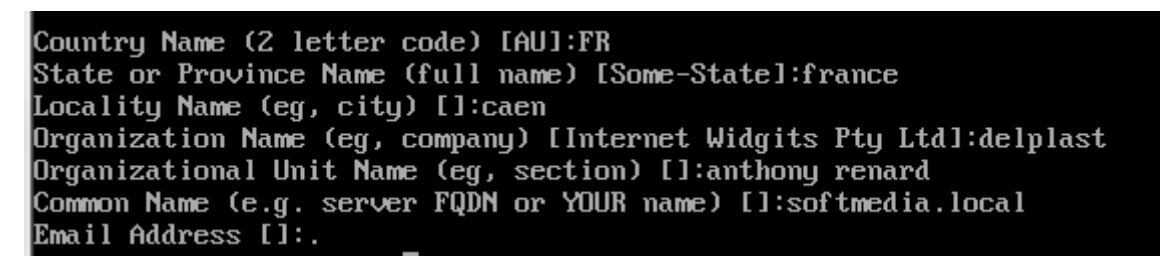

Le certificat a été généré, il se situe dans le dossier suivant :

root@softmessagerie:/etc/ssl/certs# ls ce275665 mailserver.pem ssl-cert-snakeoil.pem

Configuration de postfixadmin :

Il faut aller sur http://votredomaine/postfixadmin/setup.php

Le chargement est un peu long car il doit générer la base de données.

Attp://softmedia.local/postfixadmin/setup.php

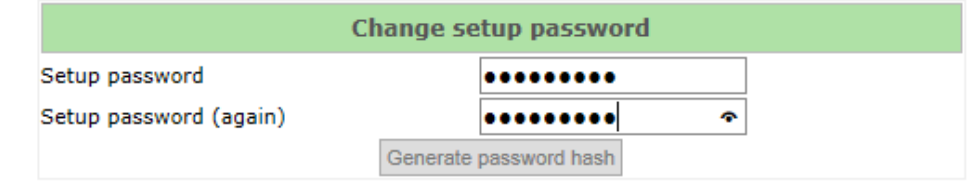

Since version 2.3 there is no requirement to delete setup.php! Check the config.inc.php file for any other settings that you might need to change!

If you want to use the password you entered as setup password, edit config.inc.php and set \$CONF['setup\_password'] = '17742ade445ce1b2f7dd9a58d1938f95:a67311d62c7546f5dea07ca7cec7ad6c92e486f6';

Apres avoir généré le mot de passe de l'admin, on va le copier dans le fichier de /etc/postfixadmin/config.inc.php

| GNU nano 2.2.6                                                                                                    | File: config.inc.php                                                                                                    | Modified                                                         |
|----------------------------------------------------------------------------------------------------|----------------------------------------------------------------------------------------------------|------------------------------------------------------------------|
| if (!isset(\$dbserver<br>\$dbserver=']                                                                                | r)    empty(\$dbserver))<br>localhost';                                                                                                    |                                                                  |
| <pre>/************************************</pre>                                                                      | <pre>CONF['configured'] = true; before the run! es you have changed this file as required. database etc; specifying setup.php password = true;</pre>                                                                           | ****<br>!! <b></b><br>i etc.                                     |
| <pre>// In order to setup // To create the has // on submission it #\$CONF['setup_passwos \$CONF['setup_passwos</pre> | <pre>Postfixadmin, you MUST specify a hashed pa<br/>sh, visit setup.php in a browser and type a<br/>will be echoed out to you as a hashed value<br/>ord'] = 'changeme';<br/>cd'] = '17742ade445ce1b2f7dd9a58d1938f95:a6'</pre> | assword here.<br>password into th\$<br>≥.<br>7311d62c7546f5dea\$ |

On redémarre les services postfix et apache.

| r | oot( | 330 | oftmessage | erie:/eta | c/post | fixadmin# | service | e postfix | restart |
|---|------|-----|------------|-----------|--------|-----------|---------|-----------|---------|
| [ | ok   | ]   | Stopping   | Postfix   | Mail   | Transport | Agent:  | postfix.  |         |
| [ | ok   | ]   | Starting   | Postfix   | Mail   | Transport | Agent:  | postfix.  |         |
| r | oot( | 930 | oftmessage | erie:/eto | c/post | fixadmin# | service | e apache2 | restart |
| [ | ok   | ]   | Restartin  | ng web se | erver: | apache2.  | _       |           |         |

On remplit les champs pour la création du compte admin

|                      | Create superadmin accourt | it             |
|----------------------|---------------------------|----------------|
| Setup password       | •••••                     | Lost password? |
| Admin:               | admin@softmedia.local     | Email address  |
| Password:            | •••••                     |                |
| Password (again):    | •••••                     |                |
|                      | Add Admin                 |                |
| ere is no requiremen | t to delete setup phpl    |                |

Since version 2.3 there is no requirement to delete setup.php! Check the config.inc.php file for any other settings that you might need to change!

| Admin has been added!<br>(admin@softmedia.local) |
|--------------------------------------------------|
| Create superadmin accou                          |

Ensuite on se connecte avec les identifiants à la page : <u>http://notredomaine/postfixadmin/login.php</u>

http://softmedia.local/postfixadmin/login.php

Ensuite on peut aller se connecter sur la page login avec notre identifiant admin.

| S http://softmedia.local/login.php | 🔵 ۲۰۹                           | Postfix Admin -      | 192 🔀 RainLoop Webmail                     | A 192.168.1.100 / local |
|------------------------------------|---------------------------------|----------------------|--------------------------------------------|-------------------------|
|                                    | postfix.adr                     | nin                  |                                            |                         |
|                                    |                                 | Entrez vo            | otre adresse courriel pour adr<br>domaine. | ninistrer votre         |
|                                    |                                 | Adresse<br>courriel: |                                            |                         |
|                                    |                                 | Mot de<br>passe:     |                                            |                         |
|                                    |                                 | Langue:              | Français - French                          | ~                       |
|                                    |                                 | Utilisateurs, c      | liquez ici pour rejoindre votre se         | ction.                  |
| Postfix Adm                        | nin 2.92   Vérifier les mises à | à jour   Returr      | n to change-this-to-your.domain.tld        | 1                       |

• Ajout d'un domaine

| Liste A | dministrateurs | Liste Domaines      | Liste Virtuels | Envoyer un courrie | el Mot de passe  | Journal Sortir     |
|---------|----------------|---------------------|----------------|--------------------|------------------|--------------------|
|         | Ajouter un I   | nouveau domai       | ine            |                    |                  |                    |
| S       |                | Domaine             | softmedia      | i.local            |                  |                    |
|         |                | Description         |                |                    |                  |                    |
|         |                | Alias               | 10             |                    | -1 = désactivé   | 0 = illimité       |
|         |                | Comptes courriels   | 10             |                    | -1 = désactivé   | 0 = illimité       |
|         | c              | Quota du Domaine    | 2048           |                    | MB   -1 = désact | ivé   0 = illimité |
|         | Le serveur es  | st un "backup MX"   |                |                    |                  |                    |
|         |                | Actif               |                |                    |                  |                    |
|         | Ajouter le     | es alias par défaut |                |                    |                  |                    |
|         |                |                     | Ajouter ur     | n domaine          |                  |                    |

Pour les tests, nous laisserons les paramètres de bases.

Ensuite on va dans liste de domaine, dans notre domaine et on fait « ajouter un compte courriel »

| On ajoute 2 adresses mail | (admin@softmedia.local | et contact@softmedia.local) |
|---------------------------|------------------------|-----------------------------|
|---------------------------|------------------------|-----------------------------|

Auste Auministrateurs Liste Domaines Liste virtueis Linvoyer un courner mot de passe Journal Sorti

| Ajouter un nouveau compte courriel à votre domaine. |                         |                                       |                                                       |  |  |  |
|-----------------------------------------------------|-------------------------|---------------------------------------|-------------------------------------------------------|--|--|--|
| Nom d'utilisateur                                   | contact                 |                                       |                                                       |  |  |  |
|                                                     | softmedia.local         |                                       |                                                       |  |  |  |
| Mot de passe                                        | •••••                   | Mot de passe pour compte<br>POP3/IMAP | Votre mot de passe doit contenir au moins 2 chiffres. |  |  |  |
| Mot de passe (confirmation)                         | •••••                   |                                       |                                                       |  |  |  |
| Nom                                                 | test contact            | Nom complet                           |                                                       |  |  |  |
| Limite                                              |                         | МВ                                    |                                                       |  |  |  |
| Actif                                               |                         |                                       |                                                       |  |  |  |
| Envoyer le message de<br>bienvenue                  |                         |                                       |                                                       |  |  |  |
|                                                     | Ajouter un compte courr | iel                                   |                                                       |  |  |  |

Faire pareil avec un utilisateur admin.

#### MARIETTE ARTHUR 23/05/16 AU 24/06/16 VERSION : 1

#### [Rapport Stage]

| :: Comptes courriels                      |                 |               |            |          |        |                     |              |          |       |          |            |
|-------------------------------------------|-----------------|---------------|------------|----------|--------|---------------------|--------------|----------|-------|----------|------------|
|                                           | courriel        |               | À          | Nom      |        | Dernière modificati | on A         | ctif     |       |          |            |
|                                           | admin@softme    | tia.local     | Mailbox    | test adm | nin    | 2016-06-22 06:42:   | :44 0        | lui      | Alias | Modifier | Effacer    |
| 1.1                                       | contact@softme  | edia.local    | Mailbox    | test con | tact   | 2016-06-22 06:41:   | :56 C        | lui      | Alias | Modifier | Effacer    |
|                                           |                 | N             |            |          |        |                     |              |          |       |          |            |
|                                           |                 |               |            |          |        |                     |              |          |       |          |            |
|                                           |                 |               |            |          |        |                     |              |          |       |          |            |
|                                           |                 |               |            |          |        |                     |              |          |       |          |            |
| Liste Ad                                  | ministrateurs   | Liste Domain  | es Liste V | /irtuels | Récupé | rer le courrier     | Envoyer un   | courriel | Mot d | le passe | Sauvegarde |
|                                           |                 |               |            |          |        |                     |              |          |       |          |            |
| Consulte                                  | er le journal d | es événements | Sortir     |          |        |                     |              |          |       |          |            |
|                                           |                 |               |            |          |        |                     |              |          |       |          |            |
| Créer un nouvel alias pour votre domaine. |                 |               |            |          |        |                     |              |          |       |          |            |
|                                           | Alia            | abuses        |            |          |        | @ [                 | softmedia.lo | cal 🗸    |       |          |            |
|                                           |                 | contact       | softmed    | ia.loc   | al     |                     |              |          |       |          |            |
|                                           |                 |               |            |          |        |                     |              |          |       | $\sim$   |            |
|                                           |                 |               |            |          |        |                     |              |          |       |          |            |
|                                           | À:              |               |            |          |        |                     |              |          |       |          |            |

L'adresse mail « abuses » est créée pour permettre de signaler un spam en cas de besoin. Le mail adressé à abuses sera direct notifier à l'adresse contact@softmedia.local.

Configuration de postfix :

- Domaines :

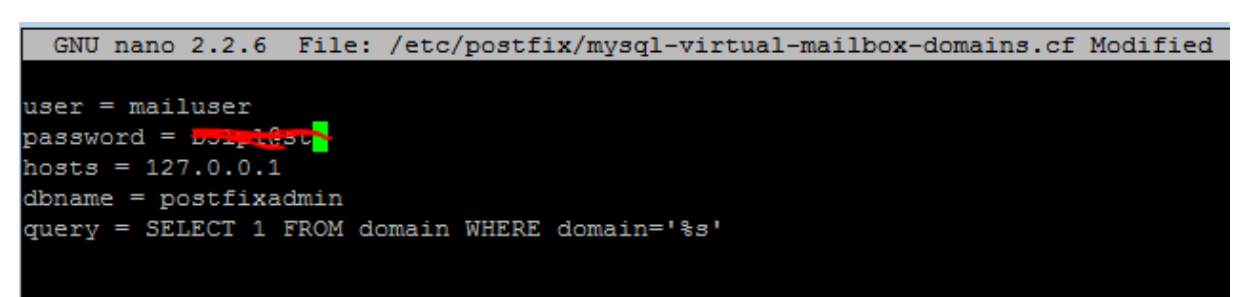

On active le fichier :

root@softmessagerie:/etc/postfix# postconf -e virtual\_mailbox\_domains=mysql:/etc /postfix/mysql-virtual-mailbox-domains.cf

Permet d'ajouter nos modifications au fichier principal de postfix main.cf et de recharger la conf postfix

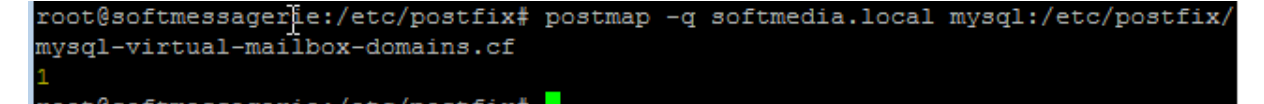

La commande confirme la présence du domaine « 1 »

- BOITE MAIL :

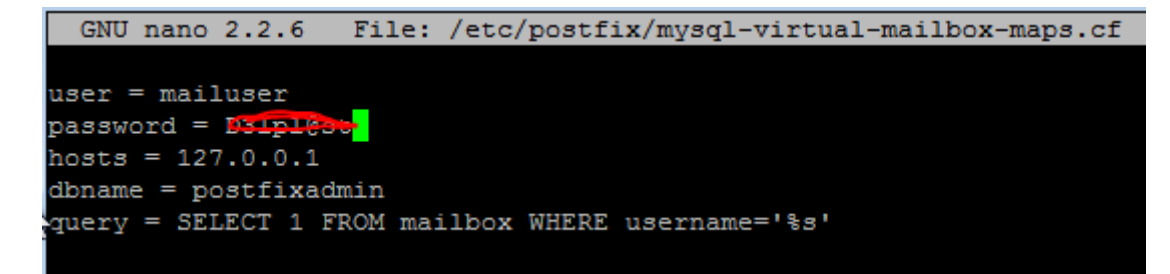

Ce fichier va permettre de vérifier l'existence de notre boite mail :

On procède alors par son activation et son test :

```
root@softmessagerie:/etc/postfix# postconf -e virtual_mailbox_maps=mysql:/etc/po
stfix/mysql-virtual-mailbox-maps.cf
```

```
root@softmessagerie:/etc/postfix# postmap -q contact@softmedia.local mysql:/etc/
postfix/mysql-virtual-mailbox-maps.cf
```

Le test nous retourne la valeur 1, ce qui montre que notre boite existe.

Activation du port 587 :

Il faut aller dans le fichier /etc/postfix/master.cf

| GNU nanc   | 2.2.6 | 6 | File: | master.cf |   |            |
|------------|-------|---|-------|-----------|---|------------|
|            |       |   |       |           |   |            |
| # =======  |       |   | <br>  |           |   |            |
| smtp       | inet  | n |       |           |   | smtpd      |
| #smtp      | inet  | n |       |           | 1 | postscreen |
| #smtpd     | pass  |   |       |           |   | smtpd      |
| #dnsblog   | unix  |   |       |           | 0 | dnsblog    |
| #tlsproxy  | unix  |   |       |           | 0 | tlsproxy   |
| submission | inet  | n |       |           |   | smtpd      |

Activation de SASL :

Sasl permet de forcer l'authentification pour envoyer des mails, ce qui évite que n'importe quel spammer utilise votre serveur comme relai. Pour activer sasl avec postfix, modifiez le fichier/etc/postfix/main.cf en ajoutant les lignes suivantes :

```
smtpd_sasl_type = dovecot
smtpd_sasl_path = private/auth
smtpd_sasl_auth_enable = yes
smtpd_tls_security_level = may
smtpd_tls_auth_only = yes
smtpd_recipient_restrictions = permit_mynetworks permit_sasl_authenticated reject_unauth_destination
```

Ici on voit plusieurs choses :

- auth\_enable : on active l'authentification
- tls\_auth\_only : on active l'authentification uniquement pour ceux qui ont une connexion TLS. Cela evite que votre mot de passe circule en clair.

 recipient restrictions : on autorise uniquement les connexions en provenance des IP spécifiées dans "mynetwork", les personnes authentifiées correctement avec SASL (et donc avec TLS) et on autorise de relever les mails destinés aux utilisateurs du système.

La ligne la plus importante est la première : elle permet de faire passer l'authentification par dovecot.

## CONFIGURATION DE DOVECOT :

Le rôle de dovecot sera de pouvoir récupérer les mails pour les restitués dans les dossiers.

- Configuration auth

Il faut aller modifier le fichier /etc/dovecot/conf.d/10-auth

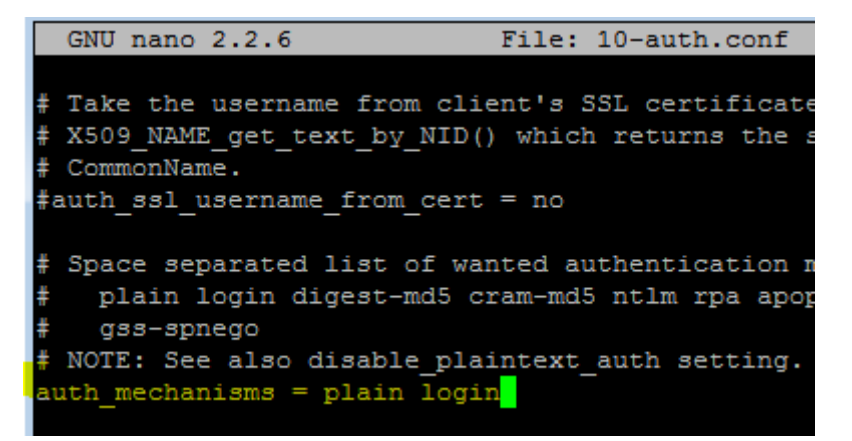

On reste dans le même fichier pour aller dire à dovecot d'utiliser les utilisateurs de la base donnée et non du réel système.

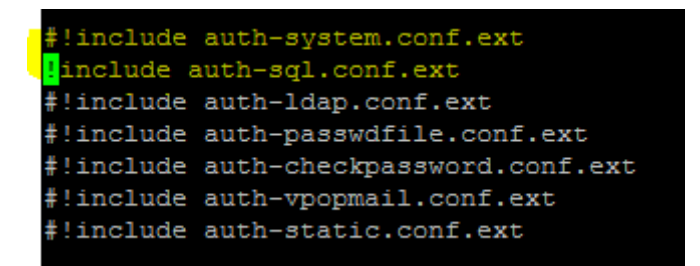

Configuration SQL :

On ajoute les lignes suivantes et aussi il ne faut pas oublier d'aller commenter les lignes avec la fonction « userdb »

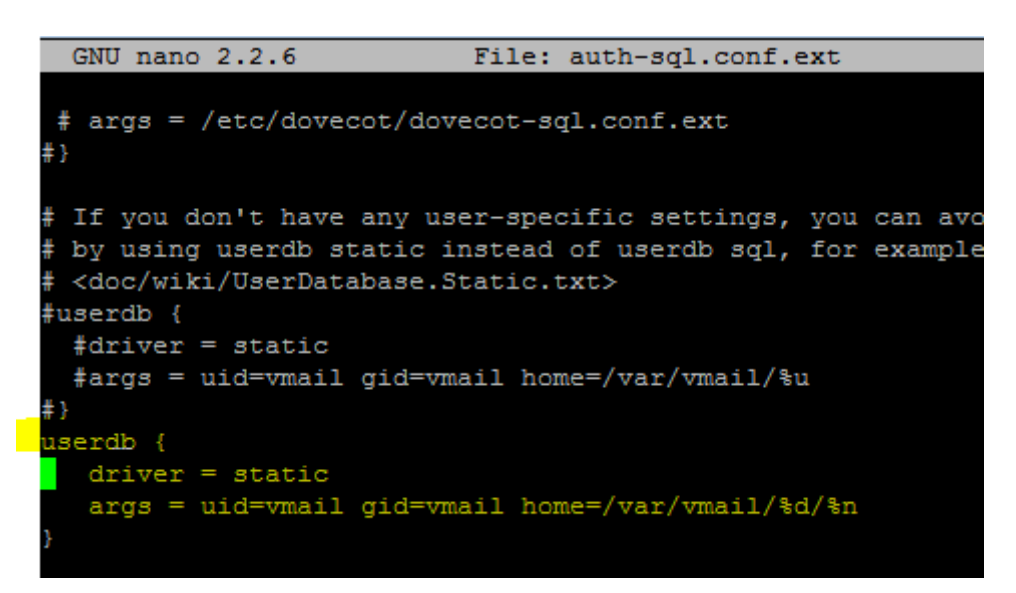

Configuration mail :

On va aller régler le répertoire du dossier qui doit recevoir les mails.

|                | GNU nano 2                                                                     | 2.2.6                                                                                                    | File: 3                                                              | 10-mail.conf                                                                          |                                                |
|----------------|--------------------------------------------------------------------------------|----------------------------------------------------------------------------------------------------|----------------------------------------------------------------------|---------------------------------------------------------------------------------------|------------------------------------------------|
|                | #<br># See doc/wi<br>#                                                         | iki/Variables.txt                                                                                                    | for fu                                                               | ll list. Some                                                                         | examples:                                      |
|                | <pre># mail_loc # mail_loc # mail_loc # mail_loc</pre>                         | cation = maildir:~<br>cation = mbox:~/ma<br>cation = mbox:/van                                                         | -/Maild:<br>ail:INB(<br>r/mail/                                      | ir<br>OX=/var/mail/<br>%d/%1n/%n:IND                                                  | %u<br>EX=∕var∕index∉                           |
|                | mail_loc<br>separator =                                                        | cation = maildir:/<br>/                                                                                                | /var/vm/                                                             | ail/%d/%n/Mai                                                                         | ldir                                           |
| _              |                                                                                |                                                                                                    |                                                                      |                                                                                       |                                                |
|                | GNU nano 2.                                                                    | .2.6 Fil                                                                                                    | le: conf                                                             | f.d/10-mail.c                                                                         | onf                                            |
| ** ** **       | GNU nano 2.<br>See doc/wik                                                     | .2.6 Fil<br>ri/Variables.txt f                                                                                         | le: con:<br>for full                                                 | f.d/10-mail.c<br>l list. Some                                                         | onf<br>examples:                               |
| ** ** ** ** ** | GNU nano 2.<br>See doc/wik<br>mail_loca<br>mail_loca<br>mail_loca<br>mail_loca | .2.6 Fil<br>ri/Variables.txt f<br>ation = maildir:~/<br>ation = mbox:~/mai<br>ation = mbox:/var/<br>ation = maildir:/v | le: con:<br>for full<br>/Maildin<br>il:INBOX<br>/mail/%c<br>var/vmai | f.d/10-mail.c<br>l list. Some<br>r<br>X=/var/mail/%<br>d/%1n/%n:INDE<br>il/%d/%n/Mail | onf<br>examples:<br>u<br>X=/var/indexes<br>dir |

Ainsi, les mails reçus seront placés dans le dossier/var/vmail/[domaine]/[utilisateur]/Maildir. Configuration master :

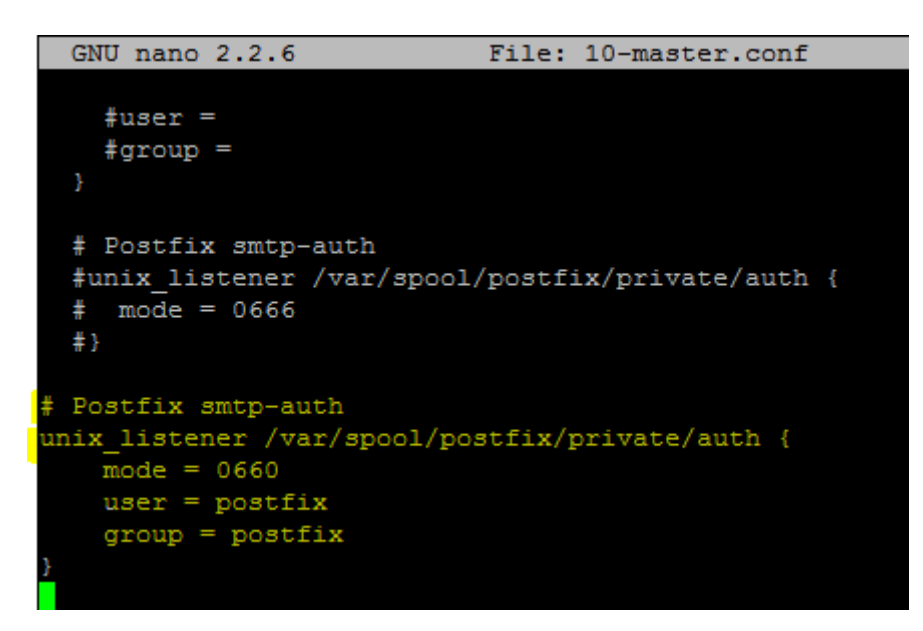

Configuration SSL : (permet l'utilisation des certificats SSL crées.)

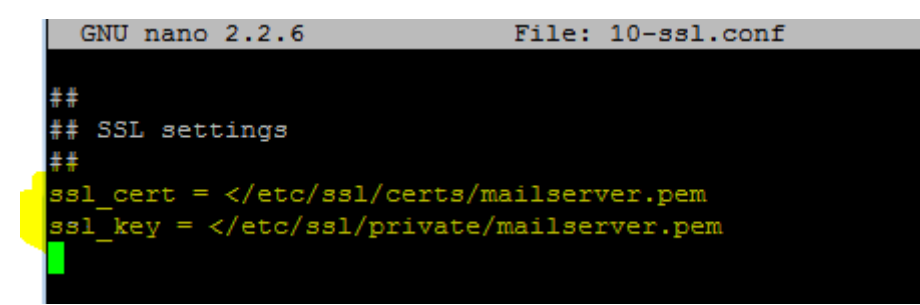

Configuration LDA :

On active maintenant le plugin sieve qui permet de placer les fichiers dans les dossiers.

On va alors dans le fichier 15-1da.conf, trouvez le bloc protocol 1da(ou créez le si besoin) :

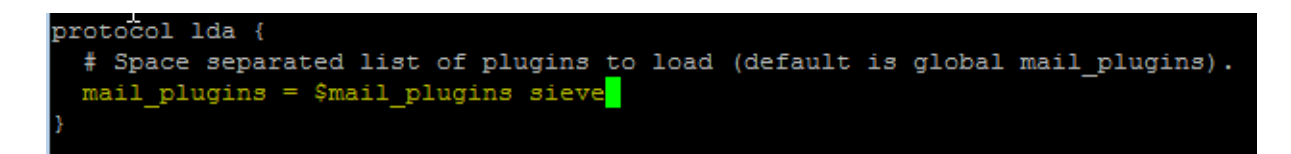

Il faut indiquer à Dovecot comment se connecter à la base de données SQL. Pour cela, modifiez le ficher /etc/dovecot/dovecot-sql.conf.ext. Le fichier est plutôt bien documenté. Trouvez (ou ajoutez à la fin) ces lignes :

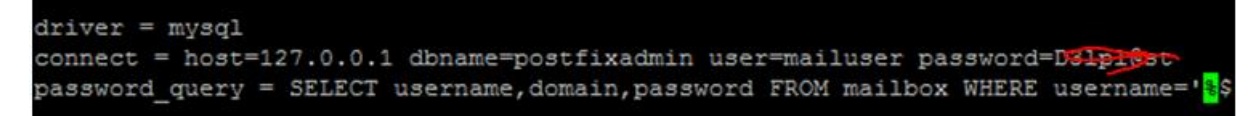

Fin de la ligne password\_query

```
driver = mysql
connect = host=127.0.0.1 dbname=postfixadmin user=mailuser password=azerty
password_query = SELECT_username,domain,password_FROM_mailbox_WHERE_username='%u';
```

Regle de droit :

 $\rightarrow$ 

On modifie le fichier de configuration pour que dovecot soit lancé en tant que utilisateur vmail :

root@softmessagerie:/etc/dovecot# chgrp vmail /etc/dovecot/dovecot.conf root@softmessagerie:/etc/dovecot# chmod g+r /etc/dovecot/dovecot.conf

On redémarre Dovecot pour que la modification soit prise en compte :

root@softmessagerie:/etc/dovecot# service dovecot restart
[ ok ] Restarting IMAP/POP3 mail server: dovecot.

Comme à chaque redémarrage de service, vérifiez les logs (# tail /var/log/mail.log). Ils doivent finir par la ligne

Jun 23 13:08:08 softmessagerie dovecot: master: Dovecot v2.2.13 starting up for imap, sieve, pop3 (core dumps disabled)

CONNECTER POSTFIX A DOVECOT :

Il faut donc que Postfix passe les mails à Dovecot qui les range.

Pour cela, ajoutez les lignes suivantes à la fin du fichier/etc/postfix/master.cf :

| GNU nan   | d 2.2.6  |         | File:    | : /etc/po | stfix/ma | ster.cf   |           |           | Modified               |
|-----------|----------|---------|----------|-----------|----------|-----------|-----------|-----------|------------------------|
|           |          |         |          |           |          |           |           |           |                        |
| flags=F   | user=f   | tn argv | /usr/li  | ib/ifmail | /ifmail  | -r \$next | hop (\$re | ecipien   | C)                     |
| bsmtp     | unix ·   | -       | n        | n         |          |           | pipe      |           |                        |
| flags=F   | q. user  | =bsmtp  | argv=/us | sr/lib/bs | mtp/bsmt | p -t\$nex | thop -f   | Sender    | <pre>\$recipient</pre> |
| scalemail | -backen  | d unix  |          | n         | n        |           | 2         | pipe      |                        |
| flags=R   | user=s   | calemai | l argv=/ | /usr/lib/ | scalemai | l/bin/sc  | alemail-  | -store    | {nexthop}\$            |
| mailman   | unix ·   | _       | n        | n         |          |           | pipe      |           |                        |
| flags=F   | R user=  | list ar | gv=/usr/ | lib/mail  | man/bin/ | postfix-  | to-mailr  | man.py    |                        |
| \${nexth  | op} \${u | ser}    |          |           |          |           |           |           |                        |
| dovecot   | unix -   | _       | n        | n         |          |           | pipe      |           |                        |
| flags=D   | Rhu use: | r=vmail | :vmail a | argv=/usr | /lib/dov | recot/dov | ecot-lda  | a -f \${: | sender} -d\$           |

Voir ci-dessous, la fin du fichier :

dovecot unix - n n - - pipe
flags=DRhu user=vmail:vmail argv=/usr/lib/dovecot/dovecot-lda -f \${sender} -d \${recipient}

On redémarre les services pour la prise en compte des modifications

root@softmessagerie:~# service postfix restart [ ok ] Stopping Postfix Mail Transport Agent: postfix. [ ok ] Starting Postfix Mail Transport Agent: postfix.

On vérifie après qu'on a bien cette notification :

```
La fin du fichier /var/log/mail.log :
```

postfix/master[...]: daemon started -- version 2.9.6, configuration /etc/postfix

Enfin on modifie la configuration de postfix une dernière fois.

Et modifiez la configuration de postfix pour qu'il utilise ce qu'on vient de lui donner :

```
postconf -e virtual_transport=dovecot
postconf -e dovecot_destination_recipient_limit=1
```

```
root@softmessagerie:~# postconf -e virtual_transport=dovecot
root@softmessagerie:~# postconf -e dovecot destination recipient limit=1
```

On installe maintenant le paquet de la commande mail pour effectuer le test :

root@softmessagerie:~# apt-get install mailutils

#mydestination = softmedia.local, softmessagerie.softmedia.local, localhost.softmedia.local,\$ mydestination = softmessagerie.softmedia.local, localhost.softmedia.local, localhost

Suite à l'erreur suivante,

```
Jun 23 14:25:39 softmessagerie dovecot: lda(jean@softmedia.local): Error: open(/var/mail/jean
```

Il faut aller modifier le fichier suivant :

```
GNU mano 2.2.6 File: /etc/dovecot/conf.d/10-mail.conf

# System user and group used to access mails. If you use multiple, userdb

# can override these by returning uid or gid fields. You can use either number

# or names. <doc/wiki/UserIds.txt>

#mail_uid =

#mail_gid =

# Group to enable temporarily for privileged operations. Currently this is

# used only with INBOX when either its initial creation or dotlocking fails.

# Typically this is set to "mail" to give access to /var/mail.

mail_privileged_group = mail
```

```
GNU nano 2.2.6
                          File: /etc/dovecot/conf.d/10-master.conf
 unix_listemer auth-userdb {
    #mode = 0666
    #user =
   #group =
  }
 # Postfix smtp-auth
  #unix_listemer /var/spool/postfix/private/auth {
  # mode = 0666
  #}
# Postfix smtp-auth
unix_listener /var/spool/postfix/private/auth {
   mode = 0600
   user = postfix
   group = postfix
```

Ajout des droits pour le dossier mail :

#### root@softmessagerie:/var/mail# chmod a+rwxt /var/mail

On effectue le test final :

On envoie un mail à contact@softmedia.local avec le message « jean test »

```
rootOsoftmessagerie:/var/mail# echo_jeantest | mail_contactOsoftmedia.local
```

On vérifie dans le log de mail :

root@softmessagerie:/var/mail# tail -f /var/log/mail.log

| Jun 28 11:49:51 softmessagerie postfix/pickup[1947]: 8EC4A26151F: uid=0 from= <rootqsoftmessag< td=""></rootqsoftmessag<>         |
|----------------------------------------------------------------------------------------------------|
| erie.softmedia.local>                                                                                                    |
| Jun 28 11:49:51 softmessagerie postfix/cleanup[1991]: 8EC4A26151F: message-id=<20160628114951                                     |
| .8EC4A26151FQsoftmessagerie.softmedia.local>                                                                                      |
| Jun 28 11:49:51 softmessagerie postfix/qmgr[1948]: 8EC4A26151F: from= <root@softmessagerie.sof< td=""></root@softmessagerie.sof<> |
| tmedia.local>, size=377, nrcpt=1 (queue active)                                                                                   |
| Jun 28 11:49:51 softmessagerie dovecot: lda(contact@softmedia.local): msgid=<20160628114951.8                                     |
| EC4A26151FQsoftmessagerie.softmedia.local>: saved mail to INBOX                                                                   |
| Jun 28 11:49:51 softmessagerie postfix/pipe[1994]: 8EC4A26151F: to= <contact@softmedia.local>,</contact@softmedia.local>          |
| relay=dovecot, delay=0.28, delays=0.2/0/0/0.08, dsn=2.0.0, status=sent (delivered via doveco                                      |
| t service)                                                                                                    |
| Jun 28 11:49:51 softmessagerie postfix/qmgr[1948]: 8EC4A26151F: removed                                                           |
|                                                                                                    |

On peut voir que le message a bien été reçu et sauvegarder a l'emplacement qu'on a parametre avant.

On peut aussi aller verifier le mail depuis son dossier où son stocker tout les mails :

root@softmessagerie:/var/mail#\_ls <mark>contact@softmedia.local</mark>\_jean@softmedia.local

| GNU nano Z.Z.6 File: contact@softmedia.lo | NU nano 2.2.6 | File: contact@softmedia.local |
|-------------------------------------------|---------------|-------------------------------|
|-------------------------------------------|---------------|-------------------------------|

id 8EC4A26151F; Tue, 28 Jun 2016 11:49:51 +0000 (UTC) To: <contact@softmedia.local> X-Mailer: mail (GNU Mailutils 2.99.98) Message-Id: <20160628114951.8EC4A26151F@softmessagerie.softmedia.local> Date: Tue, 28 Jun 2016 11:49:51 +0000 (UTC) From: root@softmessagerie.softmedia.local (root) X-UID: 2 Status: X-Keywords: Content-Length: 9

jeantest

## Installation de RainLoop :

Installation des paquets :

Certain paquets sont peux être déjà installé précédant d'autre installation.

On commence par faire une mise à jour du serveur.

root@softmessagerie:~# apt-get update

root@softmessagerie:~# apt-get upgrade

On commence par installer apache2, php et mysql

root@softmessagerie:~# apt-get install apache2

root@softmessagerie:~# apt-get install mysql-server mysql-client

apt-get install php5 libapache2-mod-auth-mysql libmysqlclient15-dev php5-mysql curl libcurl3 libcurl3-dev php5-curl php5-json service apache2 start

Tous les paquets suivant doit être installer, certain ne sont plus valide. S'il les plus utiles sont installer alors vous n'aurais pas de problème détecter lors de l'installation de rainloop.

root@softmessagerie:~# apt-get install php5

root@softmessagerie:/var/www/rainloop# apt-get install libmysqlclient15-dev

rrocessing triggers for iibapacnez-moa-pnp5 (5.6.22+afsg-0+aebbul) .. root@softmessagerie:/var/www/rainloop# apt-get install php5-mysql

root@softmessagerie:/var/www/rainloop# apt-get install libcurl3-dev

## root@softmessagerie:/var/www/rainloop# apt-get install php5-curl

Apres on lance les services :

root@softmessagerie:~# service mysql start Starting MySQL database server: mysqld already running. root@softmessagerie:~# service apache2 start Starting web server: apache2.

Ensuite on télécharge et installe RainLoop :

#### root@softmessagerie:/var/www/html# mkdir rainloop

root@softmessagerie:/var/www/html# cd rainloop

On installe ensuite le paquet curl qui est utile (qu'on avait oublié d'installer précédemment) pour les transferts des données avec une syntaxe URL.

#### apt-get install curl

Voici le résultat qu'on doit avoir :

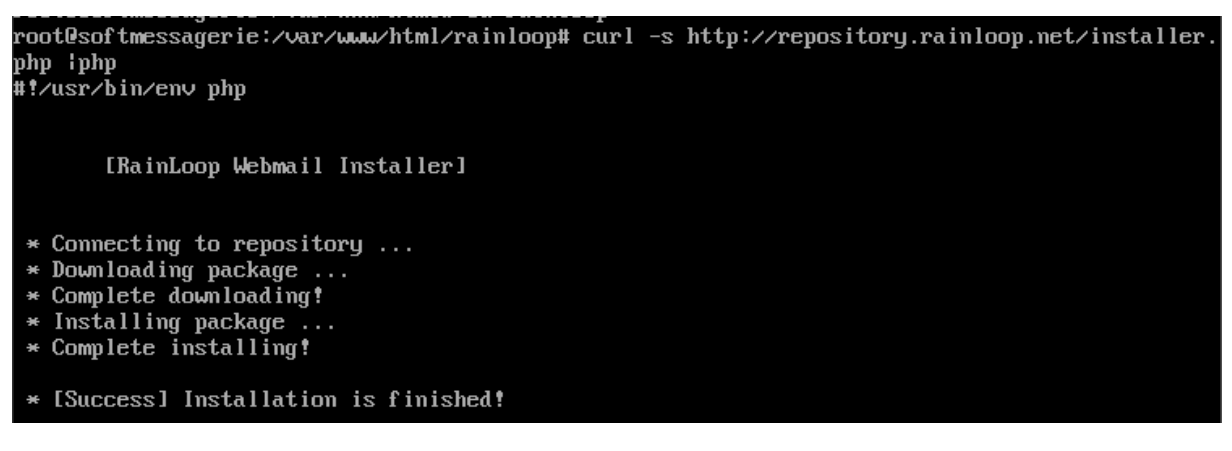

IL faut ensuite donnée les autorisations au dossier.

```
root@softmessagerie:/var/www/html/rainloop# chowm -R www-data:www-data .
root@softmessagerie:/var/www/html/rainloop# find . -type d -exec chmod 777 {} \;
root@softmessagerie:/var/www/html/rainloop# find . -type f -exec chmod 666 {} \;
```

On peut vérifier que les droits sont appliqués avec la commande « ls –l »

Configuration de RainLoop :

Pour accéder à l'interface web de RainLoop Admin : IL faut aller par

http://192.168.1.100/rainloop/?admin

Les identifiants de base sont admin et 12345

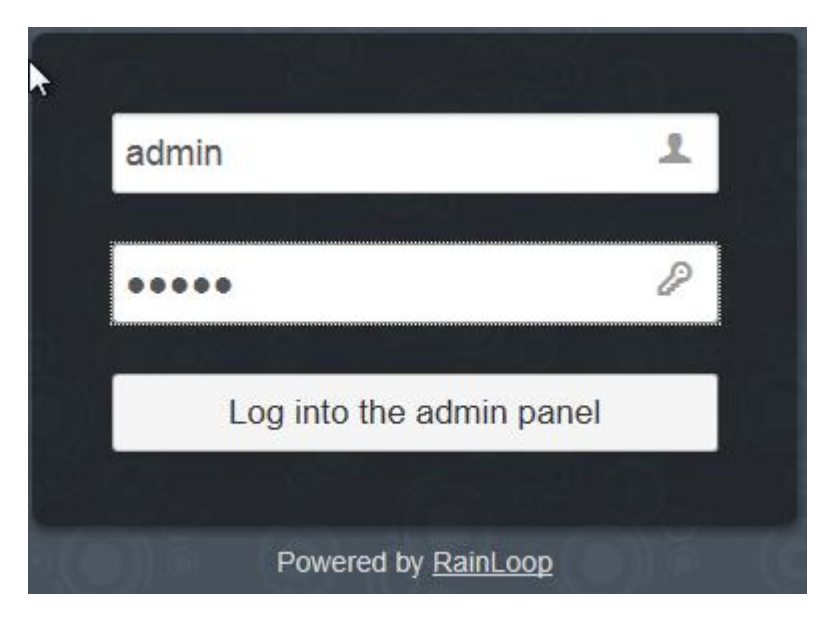

On peut personnaliser l'interface dans l'onglet Logo & Marque

Création de la liste des contacts :

Nos contacts serons ajouté dans une base de données, nous devons alors crée la base de donnée avant ajout d'un contact.

On retourne alors dans la machine virtuelle. On se connecte à notre base mysql :

root@softmessagerie:~# mysql -u root -p

On crée maintenant la database appelé rainloopdb

mysql> create database rainloopdb;

On crée maintenant la base rainloopd avec tous les privilèges et comme user rainloopuser et un mot de passe.

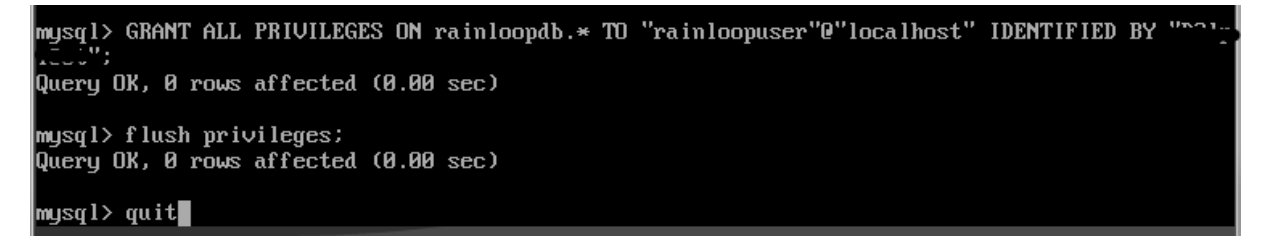

Maintenant on va activer les contacts dans l'interface web

Dans l'onglet contact, vous devez régler le stockage qui est « MySQL », ensuite activer les contacts et autoriser la synchronisation. Enfin vous devez vérifier le Dsn, l'utilisateur et le mot de passe. Faite un test pour vérifier que vos information sont correcte.

| Contacts       |                                                                                                    |
|----------------|----------------------------------------------------------------------------------------------------|
|                | <ul> <li>Activer les contacts</li> <li>Autoriser la synchronisation des contacts (avec un serveur CardDAV externe)</li> </ul> |
| Stockage (PDO) | )                                                                                                    |
| Туре           | MySQL                                                                                                    |
| Dsn            | mysql:host=127.0.0.1;port=3306;dbname=rainloopdb                                                                              |
|                | mysql:host=127.0.0.1;port=3306;dbname=rainloop<br>pgsql:host=127.0.0.1;port=5432;dbname=rainloop                              |
| Utilisateur    | root                                                                                                    |
| Mot de passe   |                                                                                                    |
|                | i Test                                                                                                    |

Si le test devient vert alors tout est correct. Sinon vérifier votre nom de database et votre mot de passe.

Ajouter un domaine :

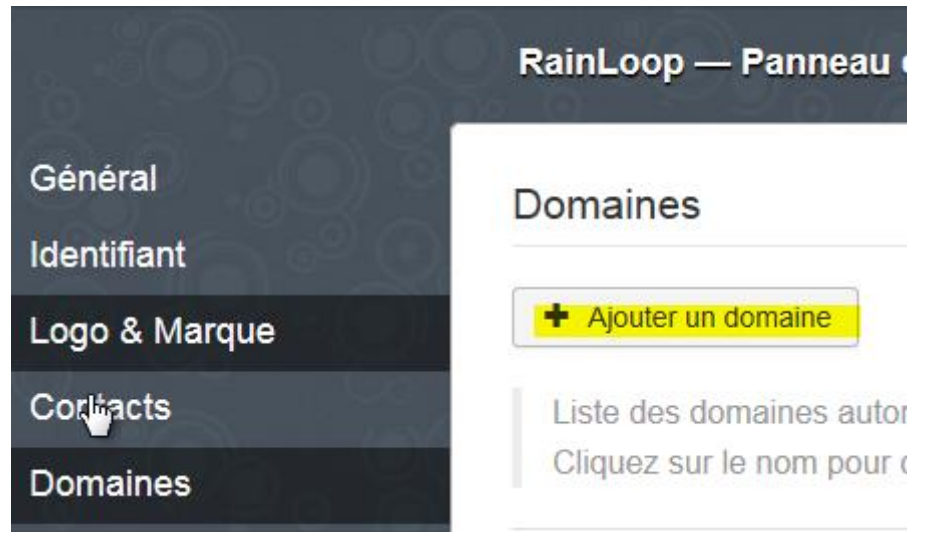

On regle notre domaine :

#### MARIETTE ARTHUR 23/05/16 AU 24/06/16 VERSION : 1

| [Rapj | port | Stage |  |
|-------|------|-------|--|
|-------|------|-------|--|

| IMAP                                | 3                              | SMTP                                      |                            |  |
|-------------------------------------|--------------------------------|-------------------------------------------|----------------------------|--|
| Serveur                             | Port                           | Serveur                                   | Port                       |  |
| softmedia.local                     | 143                            | softmedia.local                           | 587                        |  |
| Sécurité<br>Aucun                   |                                | Sécurité<br>STARTTLS                      |                            |  |
| Utiliser l'identifiant court (user@ | domain.com $\rightarrow$ user) | Utiliser l'identifiant cour               | t (user@domain.com → user) |  |
|                                     |                                | Utiliser l'authentification               | 1                          |  |
| Configuration sieve (bêta)          |                                | Utiliser la fonction mail() de php (bêta) |                            |  |

On remarque sur cette capture, qu'il n'y a pas de sécurité sur l'imap, on a mit aucun pour faire les tests car il y avait un probleme de lien avec le certificat.

Il faut ensuite aller reglé la liste blanche, ou il faut ajouter nos contacts.

Ensuite on peut aller se connecter sur notre interface utilisateur comme le compte mail de <u>contact@softmedia.local</u> pour verifier sa boite mail.

| ( See Attp://192.168.1.100/rainloop/ アー  Center Center Ce |                                              |                   |                   |  |
|----------------------------------------------------------------------------------------------------|----------------------------------------------|-------------------|-------------------|--|
| X Rechercher : rainloop                                                                                                    |                                              | Précédent Suivant | 📝 Options 👻       |  |
| Nouveau                                                                                                    | 0 = - 0                                      |                   |                   |  |
| Boîte de réception 🏠 🛛 2                                                                                                    |                                              | Recherche         |                   |  |
| Envoyés                                                                                                    | root@softmessagerie                          | e.softmedia.local | il y a 15 minutes |  |
| Brouillons                                                                                                    | └── (Pas d'objet)                            |                   |                   |  |
| Indésirables                                                                                                    | <pre>root@softmessagerie (Pas d'objet)</pre> | e.softmedia.local | 24 juin.          |  |
| Corbeille                                                                                                    |                                              |                   |                   |  |
| Archive                                                                                                    |                                              |                   |                   |  |

Pour résumer, mes deux dernières semaines de stage ce sont accompagnées de plusieurs recherches d'informations sur l'installation d'un serveur mail sous Linux. J'ai ensuite commencé son installation, et à plusieurs reprises, j'ai fait face à diffèrent problème que j'ai fini par résoudre par la suite. Le serveur mail est maintenant fonctionnel mais il reste certains services à installer, avec plus de temps, il y aurait fallu par la suite installer les services antispam.